## Creating a Jigsaw Puzzle from an image in Power Point

- 1. Open up power point
  - a. Click on Layout down arrow choose Blank.
- 2. Find image you wish to paste on power point to make jigsaw puzzle.
  - a. Image you have saved or go to
  - b. Go to google and search for image.
- 3. Adjust size of image to power point slide
  - a. If needed go to **Design**
  - b. Slide size Customize Portrait or land scape and adjust width and height to what you want.
- 4. On technology website click and copy the jigsaw image you want that has been provided for you.
  - a. Copy image **Control C** and paste **Control V** to on top of your image that you have already pasted on the power point slide.
  - b. After pasting jigsaw image click, click off image and then click back on the jigsaw image again.
  - c. Click on crop and reduce the outside so that it is only showing the lines around the outside of the jigsaw. If you don't that area will be outside of jigsaw puzzle
  - d. Click off the image and then click back on and adjust the size of the jigsaw image to cover the image that it is on top of.
- 5. Click on Format
- 6. Color
- 7. Set transparent color
- 8. Select the white
- 9. Copy image
- 10. Change the layer if necessary so the jigsaw is on top.